# How to View the Review Checklist for a Grant Application

When your grant application is returned in the Enterprise Grants Management System (EGMS), you will need to make revisions and resubmit it before it can be approved. For a detailed list of required revisions, please refer to the Elementary and Secondary Education Act (ESEA) Titles I-IV Consolidated Application (ConApp) Review Checklist in EGMS. Follow the directions below to access the Review Checklist.

## To access the Review Checklist and revise your application for approval complete these steps:

- 1. On the EGMS dashboard, find the ESEA Consolidated Application grant tile.
- 2. Click View Review Summary on the tile.
- 3. Select the radio button for the Peer Reviewer level.
- 4. Click the blue **Review Checklist** button (the checklist will appear in a new browser window or tab).
- 5. Review the checklist for all checked "No" radio buttons and read the indicators and comments.
- 6. Revise the responses as directed in the comments.
- 7. Perform the consistency check in the Submit tab.
- 8. Submit the application.

The Review Checklist will appear on a new tab in your browser window, so please ensure your pop-up blocker is disabled for <u>osse.mtwgms.org</u>. Detailed directions for disabling pop-up blockers for three browsers are below.

### **Disable Pop-Up Blocker Instructions**

### **Google Chrome**

- 1. At the top right corner of the browser, click More (three grey dots icon)
- 2. Select Settings
- 3. Scroll down, and click "Advanced Settings"
- 4. Under Privacy and Security, click Site Settings
- 5. Click Pop-ups and Redirects
- 6. At the top, next to **Allowed**, click the setting indicator to "on" (it will turn blue)

### **Microsoft Edge**

- 1. At the top right corner of the browser, click on **Tools** (gear icon)
- 2. Select Internet Options
- 3. Click on the Privacy tab
- 4. Uncheck the box indicating Turn on Pop-up Blocker

### **Mozilla Firefox**

- 1. At the top right corner of the browser, click **Open Menu** (three black bars)
- 2. Select **Options** (gear icon)
- 3. Select **Privacy and Security** in the menu on the left
- 4. Scroll to the Permissions section
- 5. Check the box indicating **Pop-Up Blocker**, or click **Exceptions** to add <u>osse.mtwgms.org</u> to allowed sites